## How to search for course reserves

1. Go the library home page and click on the Course reserves link on the left hand side of the page

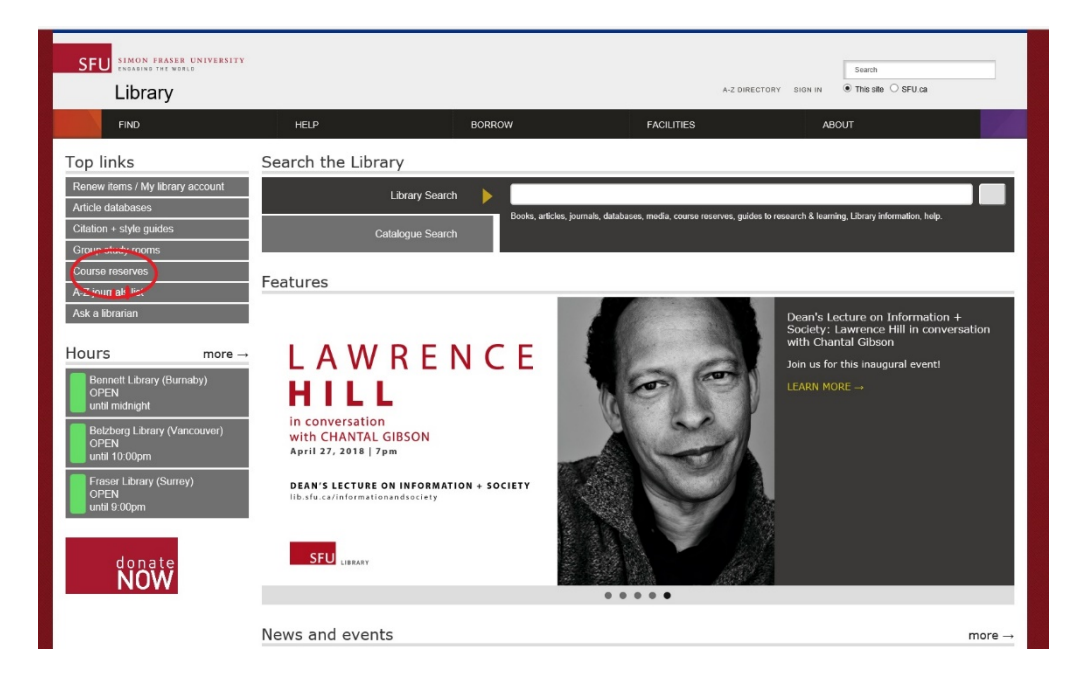

2. Click on the Reserves Logon link

| SFU SIMON FRASER UNIVERSITY<br>ENGASING THE WEALD |                                                                                                    |                                                                                                    | A-Z DIR                                                                                                    | Search<br>ECTORY SIGN IN  This site O SI | FU.ca   |
|---------------------------------------------------|----------------------------------------------------------------------------------------------------|----------------------------------------------------------------------------------------------------|----------------------------------------------------------------------------------------------------|------------------------------------------|---------|
| FIND                                              | HELP                                                                                                    | BORROW                                                                                                    | FACILITIES                                                                                                    | ABOUT                                    |         |
| Library Search                                    | View Edit Revis<br>Course Reserves<br>This page<br>Finding Course Reserves<br>Faculty requests for addition<br>Help and contact information<br>Finding Course readings<br>Search for reserves are readings<br>Search for reserves in the Ri-<br>For more about reserves, see<br>Faculty requests<br>system<br>The Library has movi<br>What's new | rves ions Dione content ins to Course Reserves: New Course Reserve n Reserves assigned by faculty: and set aside for stud eserves system for its, course number, or Rorrowing materials from the Reserves to a new Course Reserves ved to a new Course Reserves | es requesting system<br>ints.<br>instructor, or use <u>Library Search</u> .<br>illection.<br>e Reserves: New Co<br>s requesting system. | urse Reserves requ                       | uesting |

3. Logon to the Reserves system using your SFU computing ID

| 🔐 Home   SFU Library 🚹 Cite it! |                                                                                                    |
|---------------------------------|----------------------------------------------------------------------------------------------------|
| SFU Library                     |                                                                                                    |
|                                 | Sign In Username 1 Password Warn me before logging me into other sites. Sign In                                                                                                    |
|                                 | Forgot your password or computing ID?<br>Change your password<br>Need help?<br>PROTECT YOUR PASSWORD<br>SFU will never request our users provide or confirm their Computing ID or<br>password via email or by going to any web site. SFU users should ignore all<br>messages requesting Computing ID and/or password information, no<br>matter how authentic they may appear. More information on plishing.<br>Always check that your browser shows a closed lock icon and that the URL<br>of this page starts with https://cas.sfu.ca and not some other address.<br>If you're not sure, do not enter your password. |

## 4. Click on Find Lists

| Lookun reading lis                                                                                             | ts by list title course title cour         | se code or cours | e instructors |                                     |       |                     | 0                                    |     |
|----------------------------------------------------------------------------------------------------|--------------------------------------------|------------------|---------------|-------------------------------------|-------|---------------------|--------------------------------------|-----|
| Course Status:                                                                                                 | Active                                     |                  | •             | Faculty:                            | All   |                     | •                                    |     |
|                                                                                                    |                                            |                  |               |                                     |       | Q Advanced Se       | arch                                 |     |
| Recommended<br>Popular:                                                                                        | Lists                                      |                  |               |                                     |       |                     |                                      |     |
| ran and a second second second second second second second second second second second second second second se | JRB 660<br>■ 1184-urb-660-g100 (2018)      | ADD              | 1400          | PLUS 248 D100 DT                    | (ADD) | MSE 251<br>Circuits | D100 S: Electronic<br>10100 S (2018) | ADD |
| New:                                                                                                    |                                            |                  |               |                                     |       |                     |                                      |     |
|                                                                                                    | LUS 248 DIOO DT<br>PLUS_248_D100_DT (2018) | ADO              |               | URB 660<br>1184-urb-660-g100 (2018) | ADD   | MSE 251<br>Circuits | D100 S: Electronic<br>D100 S (2018)  | ADD |
| Recently Updated:                                                                                              |                                            |                  |               |                                     |       |                     |                                      |     |
|                                                                                                    | JRB 660<br>1184-urb-660-g100 (2018)        | ADD              |               | CA 436/824                          | 8)    | PLUS 24             | 8 D100 DT<br>48_0100_0T (2018)       | ADD |

5. Search for the course whose reserve items you wish to find (you can search by course name, instructor name, etc.)

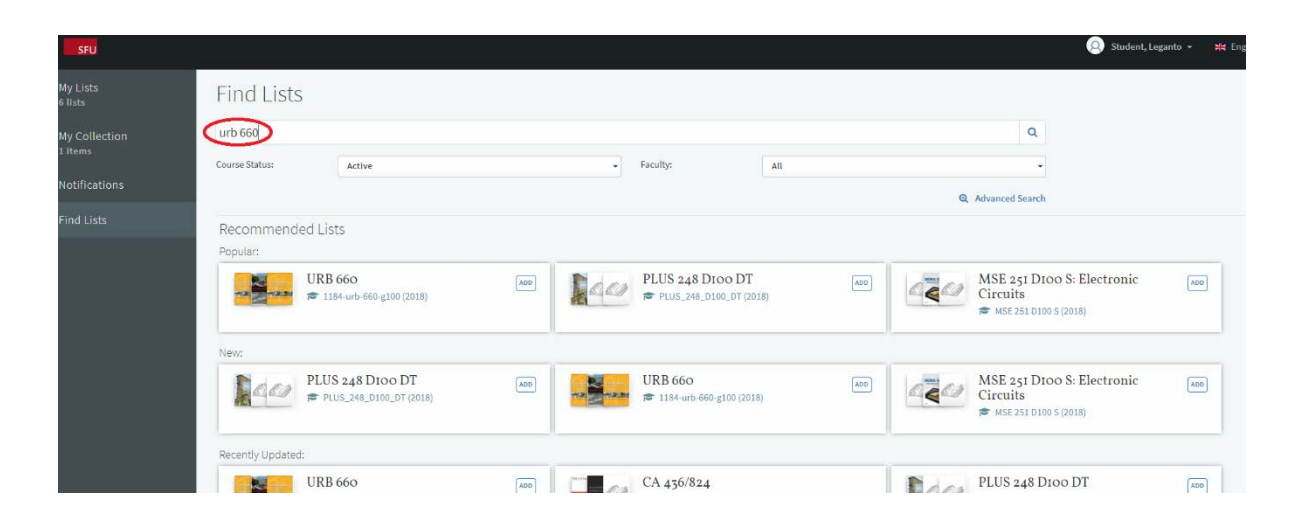

6. The course reserve list will appear. If you click on the course the list will display all the items on reserve.

| SFU                        |                           |                                                 |            |     |                                                                   |
|----------------------------|---------------------------|-------------------------------------------------|------------|-----|-------------------------------------------------------------------|
| My Lists<br>6 lists        | Find Lists                |                                                 |            |     |                                                                   |
|                            | urb 660                   | ٩                                               |            |     |                                                                   |
| l items                    | Course Status:            | All                                             | - Faculty: | All | •                                                                 |
| lotifications<br>ind Lists | Found 1 lists 📾           |                                                 |            |     | <ul> <li>Q. Advanced Search</li> <li>↓ F Course Code +</li> </ul> |
|                            | ₩<br>1184-urb 660-g100 (2 | URB 660<br>Transportation and Urban Development |            |     |                                                                   |
|                            |                           |                                                 |            |     |                                                                   |
|                            |                           |                                                 |            |     |                                                                   |
|                            |                           |                                                 |            |     |                                                                   |

7. If you click on the Add button this list will be added to My Lists

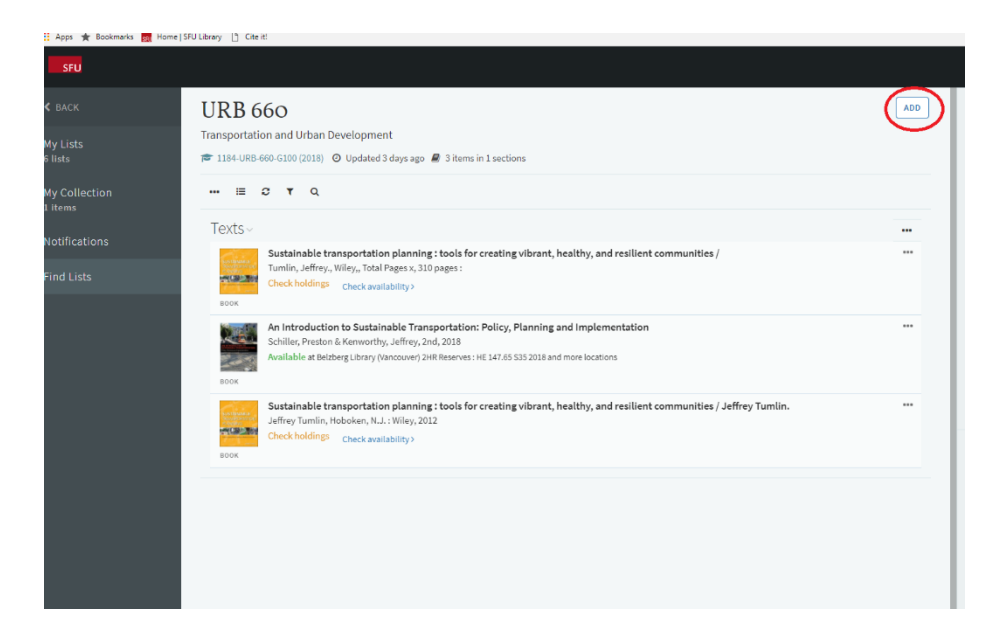

8. This list will now be saved in My Lists and if you click on My Lists on the left hand it will display among your saved lists so next time you will not need to search for it.

| SFU                    |                                                                                                    |  |  |  |  |  |
|------------------------|----------------------------------------------------------------------------------------------------|--|--|--|--|--|
| ly Lists<br>lists      | My Lists 📼 7 liets                                                                                                    |  |  |  |  |  |
|                        | l∓ Course Name + Q                                                                                                    |  |  |  |  |  |
| ly Collection<br>Items | testing student                                                                                                    |  |  |  |  |  |
|                        | 🛇 Updated 13 days ago 🖉 Oitems in D sections                                                                                                    |  |  |  |  |  |
|                        | GERO 810 G200 - Community-based Housing, Health and Support<br>Services for Older Adults                                                                     |  |  |  |  |  |
|                        | CA 436/824<br>New Approaches in Moving-Images Studies                                                                                                    |  |  |  |  |  |
|                        | EDUC 825<br>Second Language Learning and Education<br>1181-educ 825-gOL (2017)81 © Updated 4 months ago @ 6 items in 1 sections                              |  |  |  |  |  |
|                        | EVSC 300<br>Environmental Science                                                                                                    |  |  |  |  |  |
|                        | URB 660 Transportation and Urban Development     Tarsportation and Urban Development     IB4-urb-60-g100 (2018) Ø Updated 3 days ago 🖉 3 items in 1 sections |  |  |  |  |  |